### Заходим на сайт омского ГАУ, на зеленой строке выбираем

обучающимся

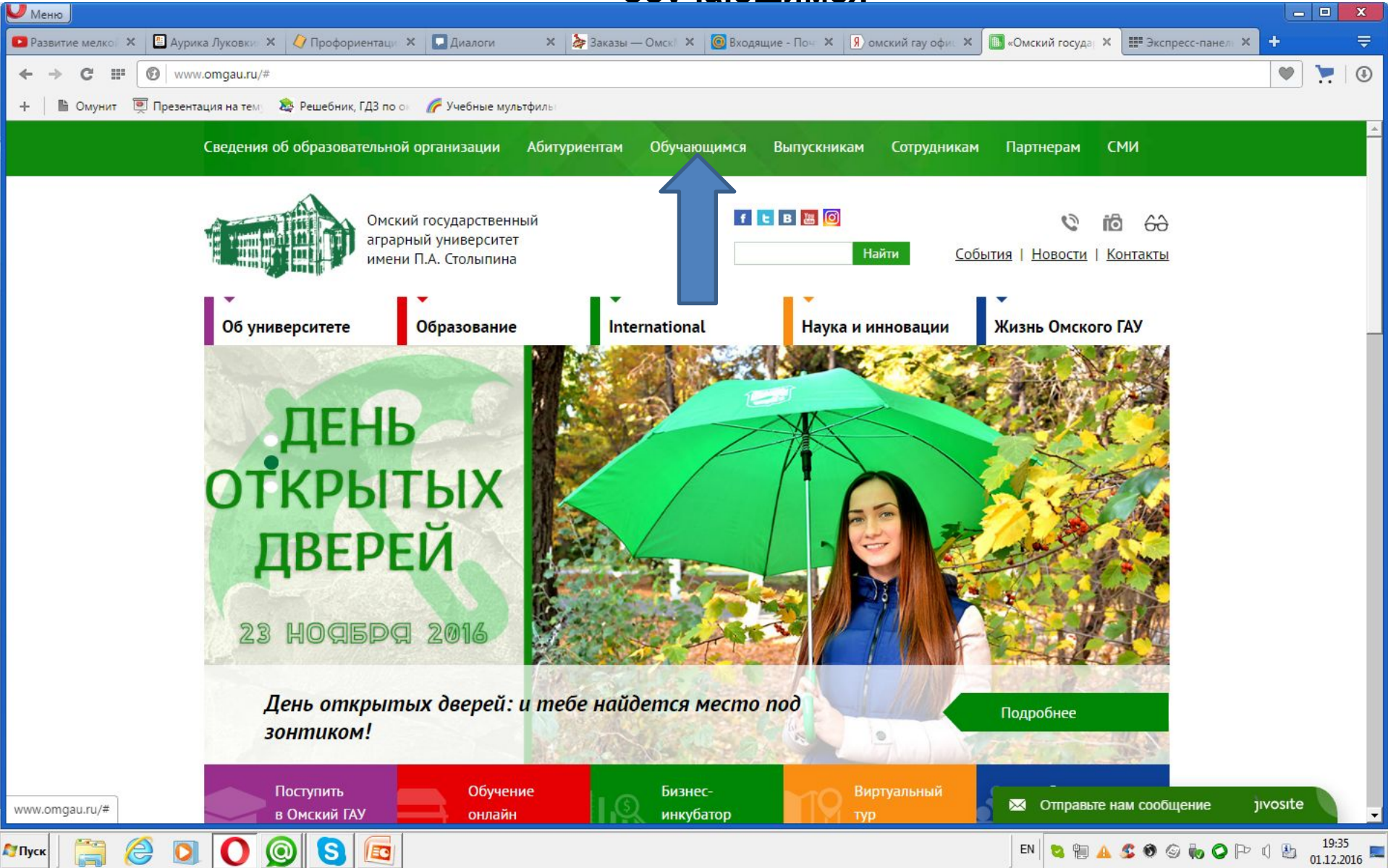

#### Выбираем анкетирование обучающихся (последняя строчка)

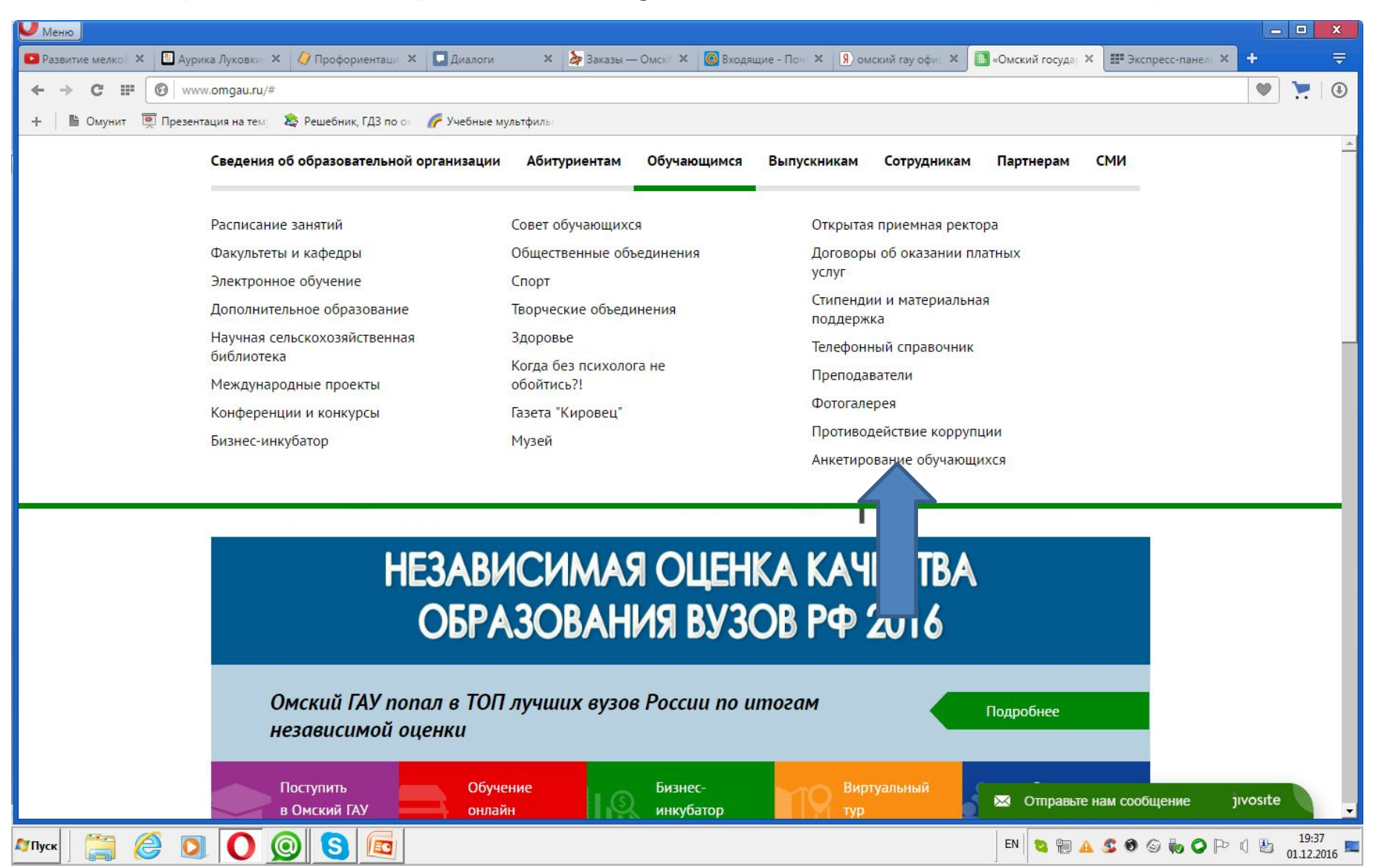

#### Выбираете ваше направление подготовки и курс

| C O            | www.omgau.gu/anketa/ctudent/                                             |                                         |            |                           |          |
|----------------|--------------------------------------------------------------------------|-----------------------------------------|------------|---------------------------|----------|
|                | ww.omgad.ru/anketa/student/                                              |                                         |            |                           |          |
| Омунит 💌 Презе | нтация на тему 🛛 🍇 Решебник, ГДЗ по ок 🏾 🌈 Уче                           | іные мультфиль                          |            | 21341V                    |          |
|                |                                                                          |                                         |            | Z KYPC                    |          |
|                |                                                                          |                                         |            | 4 KVDC                    |          |
|                | 38.03.01 Экономика Тарский филиал                                        |                                         |            | 2 курс                    |          |
|                |                                                                          |                                         |            | 3 KVDC                    |          |
|                |                                                                          |                                         |            | 4 KVDC                    |          |
|                | 35.03.06 Агроинженерия. Тарский филиал.                                  | Профиль Технический сервис в АПК        |            | 1 KVPC                    |          |
|                |                                                                          |                                         |            | 2 курс                    |          |
|                |                                                                          |                                         |            | <u>3 курс</u>             |          |
|                |                                                                          |                                         |            | <u>4 курс</u>             |          |
|                | 35.03.06 Агроинженерия. Тарский филиал.                                  | Профиль Электрооборудование и электрот  | ехнологии  | <u>3 курс</u>             |          |
|                |                                                                          |                                         |            |                           |          |
|                |                                                                          | -                                       |            |                           |          |
|                |                                                                          | Специалите                              | т          |                           |          |
|                | 21.05.01 Прикладная геодезия                                             | Инженерная геодезия                     |            | 1 KYDC                    |          |
|                |                                                                          |                                         |            | 2 курс                    |          |
|                |                                                                          |                                         |            | <u>3 курс</u>             |          |
|                |                                                                          |                                         |            | <u>4 курс</u>             |          |
|                |                                                                          |                                         |            | <u>5 курс</u>             |          |
|                | 36.05.01 Ветеринария                                                     | Ветеринарная медицина                   |            | 1 курс                    |          |
|                |                                                                          |                                         |            | <u>2 курс</u>             |          |
|                |                                                                          |                                         |            | <u>3 курс</u>             |          |
|                |                                                                          |                                         |            | <u>4 курс</u>             |          |
|                |                                                                          |                                         |            | <u>5 курс</u>             |          |
|                |                                                                          |                                         |            |                           |          |
|                |                                                                          | Магистратур                             | a          |                           |          |
|                |                                                                          |                                         |            |                           |          |
|                | 23.04.03 Эксплуатация транспортно-<br>технологических машин и комплексов | Автомобильный сервис                    |            | <u>1 курс</u>             |          |
|                | 70.04.04.2                                                               |                                         |            | <u>2 курс</u>             |          |
|                | 38.04.01 Экономика                                                       | Учет, экономическии анализ и финансовыи | і контроль | <u>1 курс</u>             |          |
|                |                                                                          | 2                                       |            | 2 KYPC                    |          |
|                | оз.04.06 экология и природопользование                                   | экология региона                        |            | 2 Kypc                    |          |
|                | 20.04.01 Техносферная безопасность                                       | Мониторинг и защита окружающей среды    |            | Z.Kypc                    |          |
|                |                                                                          | Политерини и защина окружающей среды    |            | 🔀 Отправьте нам сообщение | jivosite |
|                |                                                                          |                                         |            |                           |          |

# Далее появится окно и запросит логин и пароль!!!!

Логин: ваши инициалы.

фамилия1621@omgau.org ветеринария

И

<u>инициалы.фамилия1615@omgau.org</u>

ветеринарно-санитарная экспертиза

Например: студент Светлана Васильевна Петрова sv.petrova1621@omgau.org

## Пароль!!!!!!

- ПАРОЛЕМ для первого доступа к почте является номер зачетной книжки, приведенный к 8 знаковому виду, если в номере зачетки присутствуют буквы Д или 3, то их заменяем при написании на английские строчную d или z, если номер зачетки имеет меньше 8 знаков, то перед номером добавляем нули до 8 знаков.
- Пример: Номер зачетной книжки 4Д410184 пароль 4d410184; Номер зачетной книжки 4З410184 – пароль 4z410184; Номер зачетной книжки 4Д4101 - пароль 004d4101. 3)
- При первом входе Google попросит изменить пароль. При смене пароля обязательным условием является привязка пароля к номеру сотового телефона.

Смена пароля обязательна!!!!!
Сменив пароль сообщите его старосте!!!!!!!

### Написав пароль, появиться анкета, ее необходимо пройти и в итоге сохранить

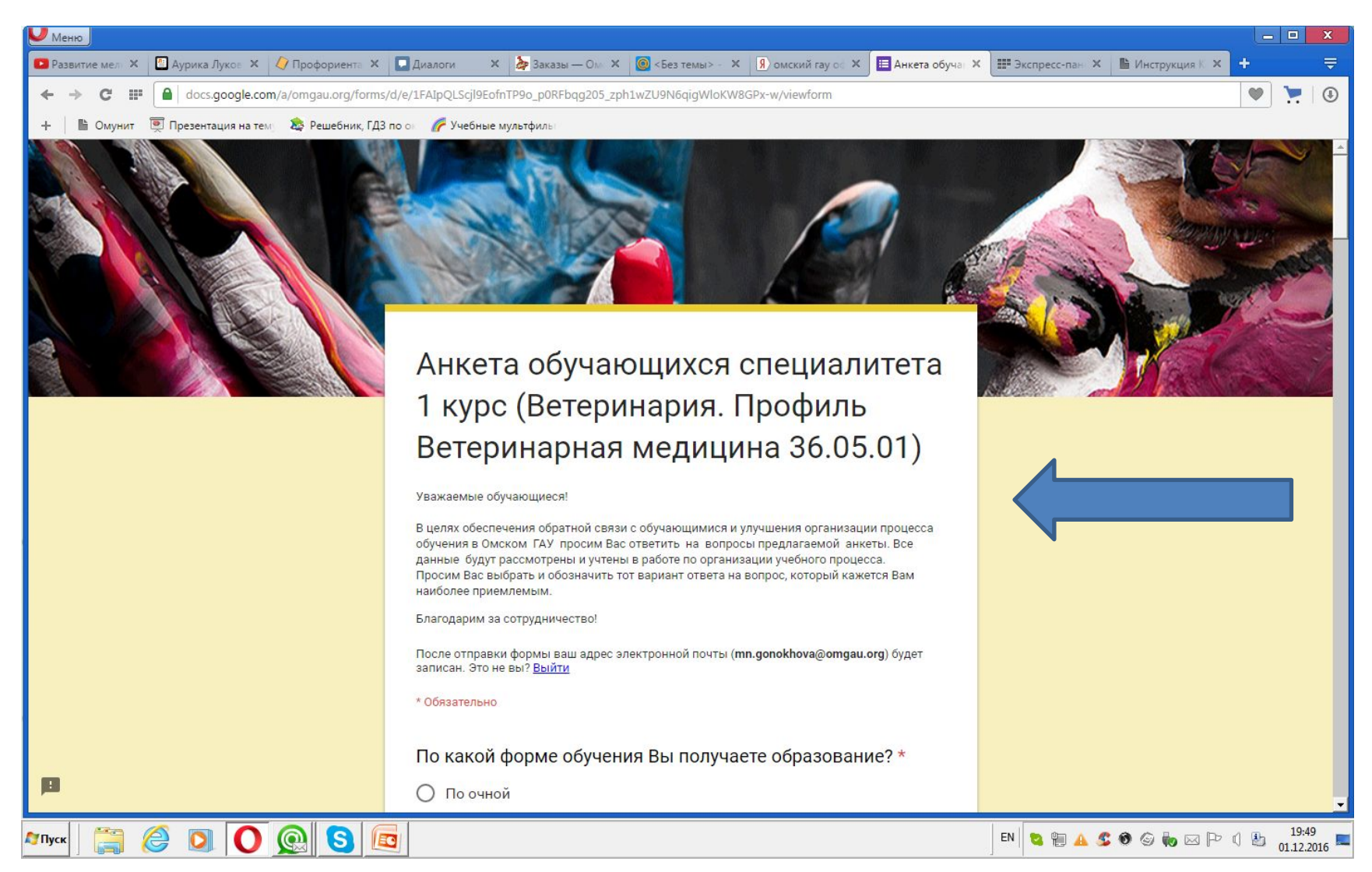